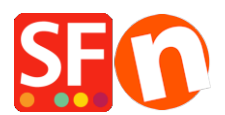

Base de connaissances > Premiers pas > E-MAIL COMMANDES | Comment saisir une adresse eMail pour être averti des commandes

## E-MAIL COMMANDES | Comment saisir une adresse eMail pour être averti des commandes

Merliza N. - 2021-03-01 - Premiers pas

Lorsque vous commencerez à vendre vos produits ou services, vous devez fournir une adresse e-mail pour recevoir les e-mails de notification de commande chaque fois qu'une commande est validée.

Lancez votre boutique dans ShopFactory.

Dans le menu en haut, sélectionnez le menu déroulant Central et cliquez sur Profil eComerçant.

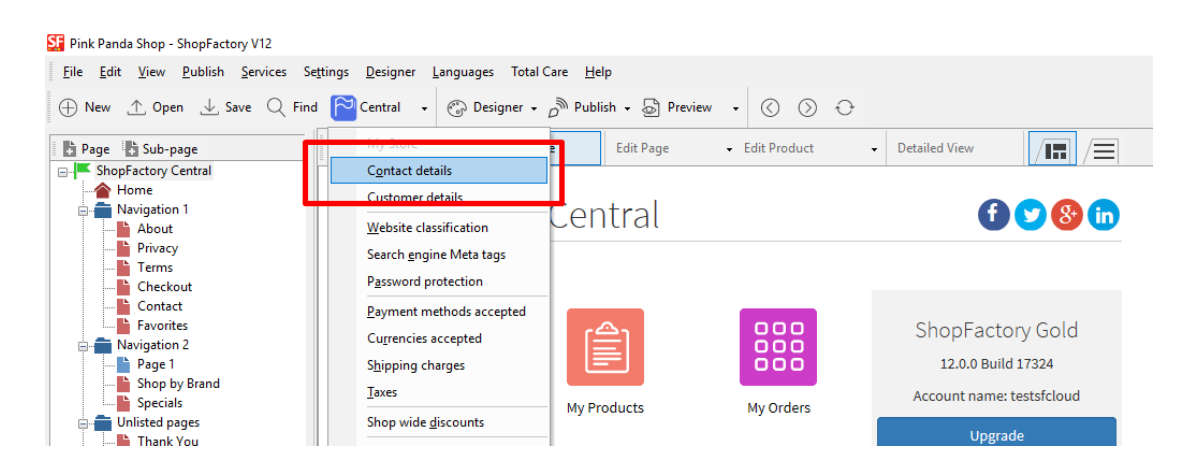

1. Localisez le champ "Email (pour les commandes)" et saisissez votre adresse email - c'est là que les emails de notification de commande seront envoyés.

| Contact details | The content of this page customers. Make sure to | The content of this page will be used to create the address fields in your website and in emails sent to your<br>customers. Make sure to provide all the legally required information for your country. |                    |                    |  |  |  |  |  |
|-----------------|--------------------------------------------------|----------------------------------------------------------------------------------------------------|--------------------|--------------------|--|--|--|--|--|
|                 | Country                                          | Australia 🗸 🗸                                                                                                    |                    |                    |  |  |  |  |  |
|                 | User profile                                     | SF Sample Shop_3d3.com                                                                                                    |                    | ~                  |  |  |  |  |  |
|                 | Name                                             | SF Sample Shop                                                                                                    |                    |                    |  |  |  |  |  |
|                 | Company name                                     | 3d3.com                                                                                                    |                    |                    |  |  |  |  |  |
|                 | Address                                          |                                                                                                    |                    | < >                |  |  |  |  |  |
|                 | Suburb                                           |                                                                                                    | City               |                    |  |  |  |  |  |
|                 |                                                  |                                                                                                    | State<br>ZIP       | Victoria V<br>3150 |  |  |  |  |  |
|                 | Phone                                            |                                                                                                    | Phone (for orders) |                    |  |  |  |  |  |
|                 | Fax                                              |                                                                                                    | Fou (fou ourlow)   |                    |  |  |  |  |  |
|                 | Email                                            |                                                                                                    | Email (for orders) | test@3d3.com       |  |  |  |  |  |
|                 | Home page                                        |                                                                                                    |                    |                    |  |  |  |  |  |
|                 | Company number                                   |                                                                                                    |                    |                    |  |  |  |  |  |
|                 | Tax number                                       |                                                                                                    |                    |                    |  |  |  |  |  |
|                 | Custom 1                                         |                                                                                                    |                    |                    |  |  |  |  |  |
|                 | Custom 2                                         |                                                                                                    |                    |                    |  |  |  |  |  |

2. REMARQUE : vous pouvez saisir plusieurs adresses, séparées par une virgule et non par un pointvirgule ;

IMPORTANT : Vous devez également ajouter la même adresse électronique dans votre cloud ShopFactory. Connectez-vous à votre compte et ajoutez le même "Email (pour les commandes)". Pour ce faire, dans ShopFactory -> cliquez sur ShopFactory Cloud puis MES COMMANDES -> vous serez redirigé vers l'interface Cloud -> cliquez sur Ma boutique -> Général -> champ "Email (pour les commandes)" -> saisissez plusieurs adresses email séparées par des virgules comme indiqué dans la capture d'écran ci-dessous :

|               | ShopFactory - Home                                                                           | Orde                    | ers 🔶 My Products                                                                                                | My Store | Marketing | Account             | Help        | View store    |  |
|---------------|----------------------------------------------------------------------------------------------|-------------------------|----------------------------------------------------------------------------------------------------|----------|-----------|---------------------|-------------|---------------|--|
| 1             | \mu My Store                                                                                 |                         |                                                                                                    |          |           |                     | 4           | Save: General |  |
| 2 Ge          | 2 General +<br>Payment methods accepted<br>Shipping charges<br>Tax settings<br>Stock control |                         | General                                                                                                    |          |           |                     |             |               |  |
| Pa            |                                                                                              |                         | Internet address   Contact details of store   Checkout   Cookie warni                                            |          |           |                     |             |               |  |
| Sh            |                                                                                              |                         | Set Up Your Sales P                                                                                              | rofile   |           |                     |             | ×             |  |
| Ta            |                                                                                              |                         | The tabs to the left allow you to set up how buyers can pay you, your shipping charges, tax settings and various |          |           |                     |             |               |  |
| St            |                                                                                              |                         | other features.                                                                                                  |          |           |                     |             |               |  |
| Cu            | ustomer details                                                                              | Nam                     | e of store: *                                                                                                    |          | st        | ore lang            |             |               |  |
| So            | ocial media links                                                                            | testsfcloud             |                                                                                                    |          | E         | English             |             |               |  |
| Ma            | Manufacturers management<br>Keyword management                                               | Hide store and products |                                                                                                    |          |           |                     |             |               |  |
| Cu            | Customize design 3                                                                           |                         | Email for orders: *                                                                                              |          |           |                     |             |               |  |
|               | 5                                                                                            | test(                   | @3d3.com.sales@3d3.com                                                                                           |          | N         | otify me of every o | rder I rece | ive v         |  |
|               |                                                                                              |                         |                                                                                                    |          |           |                     |             |               |  |
| Cliquez sur H | Enregistrer.                                                                                 |                         |                                                                                                    |          |           |                     |             |               |  |

3.